Kit Permulaan untuk Singtel Dash

SG Digital

## TAHUKAH ANDA?

Singtel Dash adalah dompet mudah alih semua dalam satu untuk keperluan pembayaran dan gaya hidup anda. Sama ada di kedai atau dalam talian, tempatan atau global, Dash membolehkan anda membuat pembayaran yang selamat dan mudah ke mana sahaja anda pergi. Muat turun Dash untuk membelibelah, menjamu selera, berulang-alik dan menghantar wang dengan telefon mudah alih anda sekarang.

## LANGKAH 1 Pasang aplikasi Singtel Dash pada telefon mudah alih anda

dash

Pergi ke Apple App Store Atau Google Play Store wutuk memuat turun aplikasi Singtel Dash.

- 1. Untuk pengguna iOS, takan 'Dapatkan' untuk memuat turun aplikasi.
- 2. Untuk pengguna Android, tekan '**Pasang**' untuk memuat turun aplikasi.

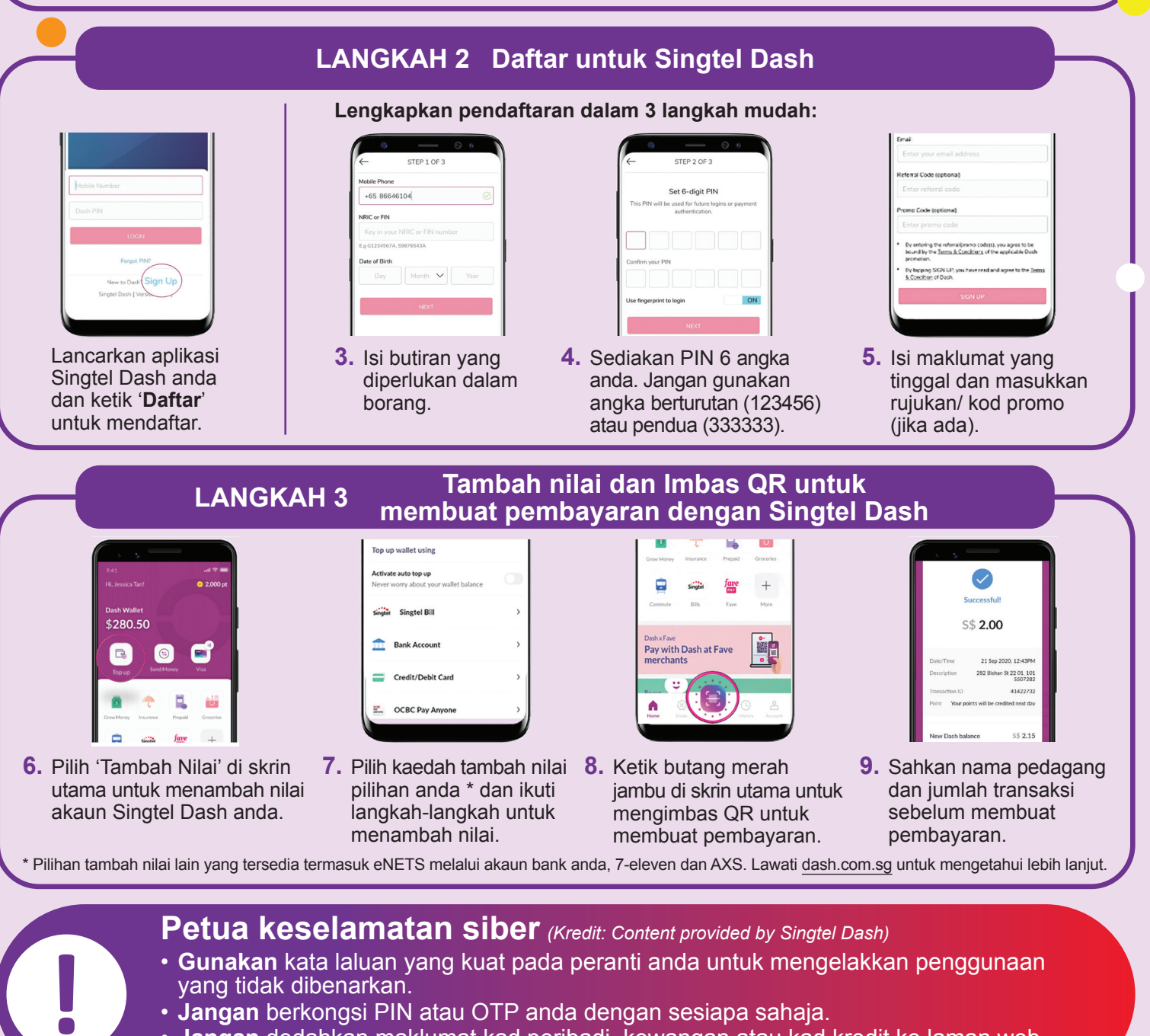

• Jangan dedahkan maklumat kad peribadi, kewangan atau kad kredit ke laman web yang kurang dikenali atau mencurigakan.

:DIGITAL

INFOCOMM MEDIA DEVELOPMENT AUTHORITY